# Vejledning i brug af Meddelelsesbogen, derunder fanebladet "Uddannelse"

Vejledningen er udarbejdet af Jesper Kraak (Tinglev Skole), Søren Lund (Bylderup Skole), Arne Matthisen (Høje Kolstrup Skole), Bjarke Højriis Markussen (Hjordkær Skole), Kathrine Svane Christiansen (UU) og Michael Juul Therkelsen (Sekretariatet)

## 1. Baggrund og formål

Fra skoleåret 2024-25 skal elever i 8., 9. og 10. klasse ikke længere at gennemgå en uddannelsesparathedsvurdering (UPV), før de kan blive optaget på en ungdomsuddannelse. Afskaffelse af UPV'en betyder, at eleverne ikke længere skal vurderes på deres personlige, sociale og praksisfaglige forudsætninger. UPV'en er derfor blevet erstattet af en lokalt tilrettelagt vejledningsindsats.

Rent teknisk anvendes Meddelelsesbogen til at administrere arbejdet med eleverne uddannelsesvalg.

Herunder finder du en kort vejledning i anvendelse af Meddelelsesbogen, derunder fanebladet Uddannelse.

# 2. Deadlines ift. til identificering af elever, der skal tildeles en særlig vejledningsindsats

Før du åbner Meddelelsesbogen er der en række vigtige deadlines, du skal kende.

Meddelelsesbogen med faglige fokuspunkter i dansk, matematik og alsidig udvikling udfyldes for hver elev. Hver skole planlægger udfyldelse af meddelelsesbogen ud fra eget årshjul/plan.

| 1. dec.    | Deadline for første standpunktskarakter (8. og 9. årgang)                                                                                                    |
|------------|----------------------------------------------------------------------------------------------------|
| Midt jan.  | Deadline for indtastning af uddannelsesvalg (elever) under fanen<br>uddannelse – sammen med UU-vejleder i 8. og 9. klasse                                     |
| Uge 4 - 6  | Identificering af elever der skal tildeles særlig indsats, invitation til møder.                                                                              |
| Uge 8 - 25 | Møder med elever og deres forældre for at drøfte særlig skole- og vejledningsmæssig indsats. Skolen indkalder, UU og repræsentant fra skoleledelsen deltager. |

#### 3. Meddelelsesbogen - trin for trin ift. uddannelsesønsker

Du kan starte med at lave en skabelon til alle elever. Men du kan ikke tilføje alt på en gang. Så du skal efterfølgende ind og tilføje det, du ikke fik med fra starten.

Når du har klikket dig ind på eleven, ser billedet således ud – efter du har lavet en meddelelsesbog til alle elever.

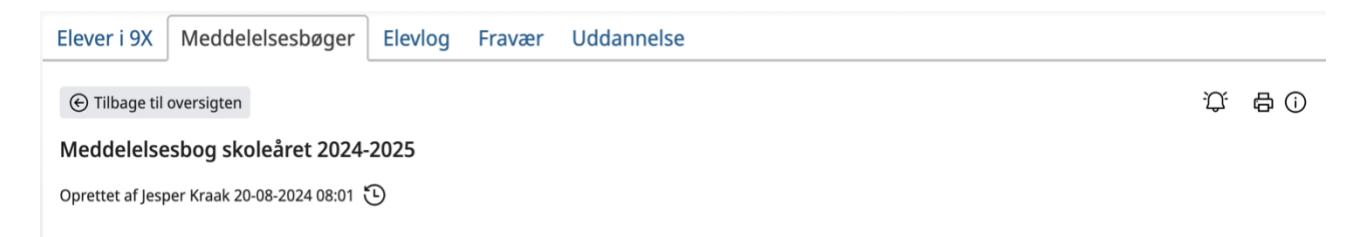

#### Herefter klikker du på Meddelelsesbogen, hvorefter den ser således ud.

| Fokuspunkter for den faglige udvikling |                                               |
|----------------------------------------|-----------------------------------------------|
| Dansk                                  |                                               |
| Brug evaluering 💶                      | middel                                        |
| Kompetenceområder                      | Und <sup>er</sup> <sup>(n</sup> Opfølgning 8≣ |
| Læsning (obligatorisk)                 |                                               |
| Fremstilling (obligatorisk)            |                                               |
| Fortolkning (obligatorisk)             |                                               |
| Kommunikation (obligatorisk)           |                                               |
| ž∃ Tilføj/fjern kompetenceområder      |                                               |

Under fokuspunkter for den faglige udvikling skal der som minimum vurderes og evalueres i dansk og matematik. Ønsker du at vurdere andet, så det nemt tilføjes.

#### Scroller du længere ned kommer følgende frem:

| Fokuspunkter for den alsidige udvikling                                                                                                    |               |           |                                  |              |
|----------------------------------------------------------------------------------------------------|---------------|-----------|----------------------------------|--------------|
| Brug evaluering                                                                                                    |               |           | Tilføi/fiern alsidigt mål        | ×            |
| Selvkontrol                                                                                                    |               |           | Standard 9X                      |              |
| Selvkontrol handler om at kunne indgå i fællesskabet og at kunne tage hensyn til<br>andre. Selvkontrol vises særligt, når man oplever frustrationer og modgang, eller når                                                                                                    | Opfølgning    | 8 <u></u> | Alsidigt mål                     |              |
| der opstår uenigheder eller konflikter. Selvkontrol handler også om at kunne udsætte                                                                                                    |               |           | Ansvar                           |              |
| behov, for eksempel at kunne vente på tur, og at kunne vise glæde og vrede på situati-<br>onstilpassede måder                                                                                                    |               |           | Empati                           |              |
|                                                                                                    |               |           | Fantasi, udfoldelse og aktivitet |              |
| Evaluering                                                                                                    |               |           | Naturlig selvhævdelse            |              |
|                                                                                                    |               |           | Samarbejdsfærdighed              | $\checkmark$ |
| Empati                                                                                                    |               |           | Selvkontrol                      | $\checkmark$ |
| Empati er at leve sig ind i andres situation. Det handler om at se situationen fra den<br>andens side, at vise omtanke og respekt for andres følelser og synspunkter. Empati er<br>således væsentlig for at kunne etablere nære relationer. Ved konfliktløsning er det<br>empati, der motiverer til at finde løsninger, der tilgodeser alle parter i en konflikt. | Opfølgning    | 8≣        |                                  |              |
| Samarbejdsfærdighed                                                                                                    |               |           |                                  |              |
| Samarbejdsfærdighed drejer sig om at kunne fastholde en fælles opgave eller aktiv<br>at hjælpe andre, at følge regler samt at kunne tage initiativ og komme med<br>konstruktive forslag.                                                                                                    | itet, Opfølgn | ng 🎏      |                                  |              |
| Evaluering                                                                                                    |               |           |                                  |              |
| ž≘ Tilføj/fjern alsidige mål                                                                                                    |               |           |                                  |              |

Den *alsidige udvikling* er aftalt i Udskolingsnetværket i Aabenraa Kommune. Under punktet evalueres der på ovenstående.

Disse evalueringspunkter hænger sammen med den nye vejledningsindsats. Nye kan tilføjes ved at trykke tilføj/fjern.

Eventuelle udfordringer Tilføj/fjern udfordringer × Eventuene uuroruringer Ansvar for opgaver og handlinger AKT Brug evaluering Anden faglig støtte  $\checkmark$ Ansvar for opgaver og handlinger Opfølgning Arbejde selvstændigt W 00000 Evaluering Inddragelse af specialpædagogiske kompetencer Indsatser for højt begavede elever med udfordringer Møde til tiden Koncentration Lade være med at afbryde Brug evaluering Lytte opmærksomt Opfølgning Lytte til mig  $\mathbf{M}$  0 0 0 0 0 Evaluering Møde til tiden  $\checkmark$ Ordblindeindsatser Gem Annuller Arbejde selvstændigt Brug evaluering Opfølgning 言 Evaluering ž = Tilføj/fjern udfordring

Scroller du igen længere ned, så kommer du frem til Eventuelle udfordringer.

De eventuelle udfordringer er ligeledes aftalt og bruges også i forhold til den nye vejledningsindsats. Nye kan tilføjes ved at trykke tilføj/fjern.

Punktet *Overvejelser om uddannelse* kan udelades i meddelelsesbogen, da det det skal udfyldes under fanebladet *Uddannelse*.

| Overvejelser om uddannelse (79. klasse) 🧔      |  |
|------------------------------------------------|--|
|                                                |  |
| Uddannelsesønske                               |  |
| Særlige målrettede skole- og vejledningskurser |  |
|                                                |  |
|                                                |  |
|                                                |  |
| ž≘ Tilføj uddannelsesønske                     |  |
|                                                |  |
|                                                |  |
| Bemærkninger 🧔                                 |  |
|                                                |  |

#### 4. Fanebladet Uddannelse

For at komme til fanebladet *Uddannelse* skal du gå ud på "forsiden" af Meddelelsesbogen. Her klikker du på *Uddannelse*.

Under fanen kan du oprette uddannelsesplaner.

#### BEMÆRK:

UU-vejlederen indsamler ved hjælp af individuelle samtaler elevernes uddannelsesønsker fra start december til midt januar. UU-vejlederen skriver en kort meddelelse om, hvorvidt der er overensstemmelse mellem standpunktskarakterer og uddannelsesønske. UU-vejlederen skal derfor have adgang til denne fane. Du giver UU-vejlederen adgang ved at trykke på din egen profil og derefter vælge admin. Under roller kan du derefter tilføje UU-vejlederen.

| Uddannelse                                                                                                  |
|----------------------------------------------------------------------------------------------------|
| Elever i 9X Meddelelsesbøger Elevlog Fravær Uddannelse                                                      |
| € Tilbage til oversigten                                                                                    |
| Uddannelse og vejledning, 2024/25                                                                           |
| Karaktergennemsnit: -                                                                                       |
| (i) Karaktergennemsnittet er beregnet ud fra seneste standpunktskarakter. Gennemsnittet kan derfor variere. |

Uddannelsesplanen oprettes i nedenstående felter

Her skrives noter fra elever, forældre, lærere, UU og ledelse ned.

| Uddannelse, job og fremtid                      |  |
|-------------------------------------------------|--|
| Elev                                            |  |
| Mine overvejelser om uddannelse, job og fremtid |  |
|                                                 |  |
|                                                 |  |
| Lærere                                          |  |
| Overvejelser og opfølgning                      |  |
|                                                 |  |
|                                                 |  |
|                                                 |  |
| Uddannelsesvejleder                             |  |
| Overvejelser og opfølgning                      |  |
|                                                 |  |
|                                                 |  |
|                                                 |  |
|                                                 |  |

Fjern målrettet skole- og vejledningsindsats

### 5. Særlig målrettet skole- og vejledningsindsats

Skal eleven have en *Særlig målrettet skole- og vejledningsindsats* trykkes der på nedenstående fane, som du finder under fanebladet uddannelse.

| Opret målrettet skole- og vejledningsindsats |  |
|----------------------------------------------|--|
|                                              |  |

Har du vurderet, at eleven skal have en særlig vejningsindsats trykkes på tilføj/fjern kriterier og her vælges Aabenraa Kommune. Herefter vælges hvilke kriterier den særlige vejledningsindsats sker på baggrund af.

#### Tilføj/fjern kriterier

| Standard Aabenraa Kommune 8HJ.UND    |              |
|--------------------------------------|--------------|
| Kriterier                            |              |
| Ansvar for opgaver og handling       | $\checkmark$ |
| Arbejde selvstændigt                 | $\checkmark$ |
| Empati                               |              |
| Fagligt niveau ift. uddannelsesønske | $\checkmark$ |
| Møde til tiden                       | $\checkmark$ |
| Samarbejdsfærdigheder                | $\checkmark$ |
| Selvkontrol                          | $\checkmark$ |

×

Efter identificering af eleverne indkaldes til vejledningsmøde, hvor UU-vejleder, kontaktlærer, udskolingsleder, forældre og elev deltager. På mødet aftales hvilke indsatser der evt. skal til for at eleven bliver så klar som mulig til en ungdomsuddannelse. Derefter noterer I aftalerne i nedenstående skærmbillede i Meddelelsesbogen.

| Målrettet skole- og vejledningsindsæts 🧔           |                                                                                                    |
|----------------------------------------------------|----------------------------------------------------------------------------------------------------|
| Tilfaji Şərn kritadər                              | - Lærere                                                                                             |
| Lavese<br>Riemandsninger til kriterer              | UU-vejleder                                                                                          |
| Attaler om skoleindsatoer                          | Elev/forældre                                                                                        |
| Opfistgaing og evaluering                          | Alle bidrager med at udfylde<br>planen. Bemærkninger, opfølgning<br>og evaluering udfyldes på mødet. |
| Uddannelserveijeder Aftaler om vejledningsinduster | - J                                                                                                  |
| Opfølgning og evaluering                           | Elevens ressourcer udfyldes også.                                                                    |
| Flev/facedae<br>Remarkininger fra elev/facedae     |                                                                                                    |
|                                                    |                                                                                                    |
| Generelt                                           |                                                                                                    |
| Tilfaji (jern ressource                            | Indsatsområder drøftes og aftales                                                                    |
| Industsområder 😨                                   | på mødet. Kan skrives under<br>generelt, alternativt kan der<br>tilføjes flere indsatser.            |
| Tillaj fjørs indust                                |                                                                                                    |
| Uddannelsesonsker ®                                |                                                                                                    |

Nederst på uddannelsesfanebladet ses elevens uddannelsesønske. Denne del udfyldes af eleven selv i december måned med UU-vejlederen som guide. Alle elever i på 7., 8. og 9. årgang skal sætte kryds ift. uddannelsesønske.

| Uddannelsesønsker 💿                                                                                                    |  |
|----------------------------------------------------------------------------------------------------|--|
| <ul> <li>✓ Jeg ønsker en gymnasial uddannelse</li> <li>✓ Jeg ønsker en erhvervsuddannelse</li> <li>✓ Jeg ønsker HF</li> <li>✓ Jeg ønsker anden uddannelse</li> </ul> |  |

#### 6. Support

Når du har gennemgået de ovenstående trin, har du udfyldt elevens uddannelsesønsker. Hvis der noget der driller undervejs, så henvend dig til din skole- eller afdelingsleder. Har du brug for teknisk support kontakt Manfred Conrath, PUC på 28896503 eller <u>mconr@aabenraa.dk</u>

God arbejdslyst.